# RICOH

## **RICOH Driver Installation Guide**

This document provides explanation on installation method of RICOH driver required to use RICOH Pro L4130/L4160 inkjet printer.

RICOH driver is required to connect with USB.

Before installation, be sure to fully understand the contents of this document.

#### Cautions

- No part of this document or whole part of this document may be copied, duplicated, altered, extracted, or reprinted without permission.
- It is strictly prohibited to copy this software to other disk (excluding the case for making backup) or to load on the memory for the purpose other than executing it.
- With the exception of what is provided for in the warranty provisions of Ricoh Company,Ltd. we do not assume any liability against the damages (including but not limited to the loss of profit, indirect damage, special damage or other monetary damages) arisen out of the use or failure to use of this product.

#### **Precaution in Use**

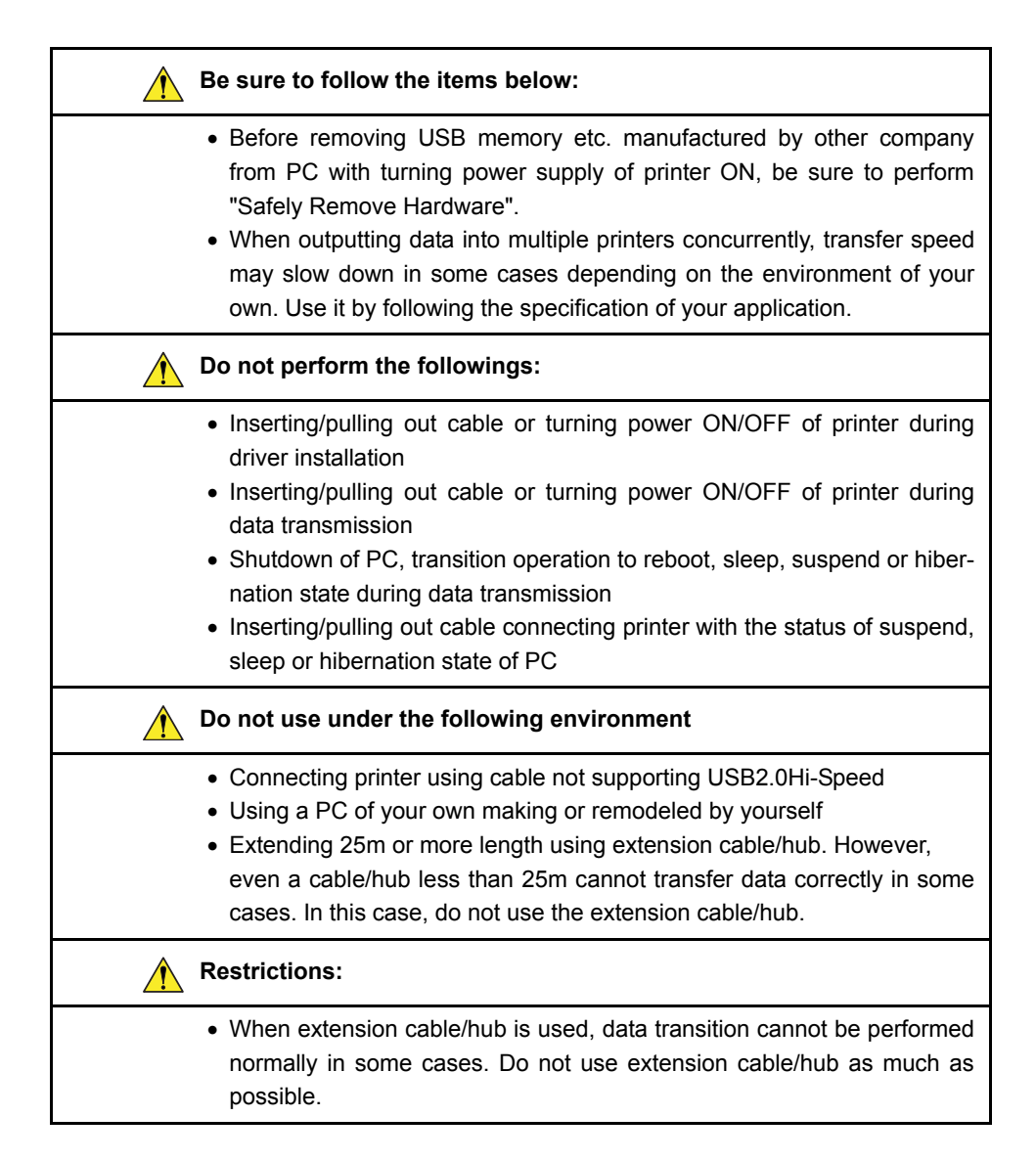

## **System Requirements**

#### **System Requirements**

The following conditions are required to use RICOH driver.

| Computer                         | Windows PC with built-in USB2.0 port                                  |
|----------------------------------|-----------------------------------------------------------------------|
| OS                               | Microsoft® Windows Vista® <sup>*1</sup> 32-bit / 64-bit <sup>*2</sup> |
|                                  | Microsoft® Windows® 7 <sup>*3</sup> 32-bit / 64-bit <sup>*2</sup>     |
|                                  | Microsoft® Windows® 8 <sup>*4</sup> 32-bit / 64-bit <sup>*2</sup>     |
|                                  | Microsoft® Windows® 8.1 <sup>*4</sup> 32-bit / 64-bit <sup>*2</sup>   |
| CPU / Chip set                   | Recommended environment of used OS and higher                         |
|                                  | (Intel genuine products recommended)                                  |
| Memory                           | Recommended environment of used OS and higher                         |
| Printer / Plotter                | Inkjet printers with USB interface                                    |
| Multiple printer con-<br>nection | 1 to 4 <sup>*5</sup>                                                  |
| Recommended cable                | USB2.0 cable                                                          |

\*1. Windows Vista Starter edition is not supported.

- \*2. Excluding Intel Itanium processor. When using 64-bit OS, shall be CPU supporting 64bit.
- \*3. Windows 7 Starter edition and HomeBasic edition are not supported.
- \*4. Windows RT is not supported.
- \*5. When connecting multiple printers to one PC, application also must support multiple printers connection. About system requirements when connecting multiple printers, confirm the specification of your application.

## Installation flow

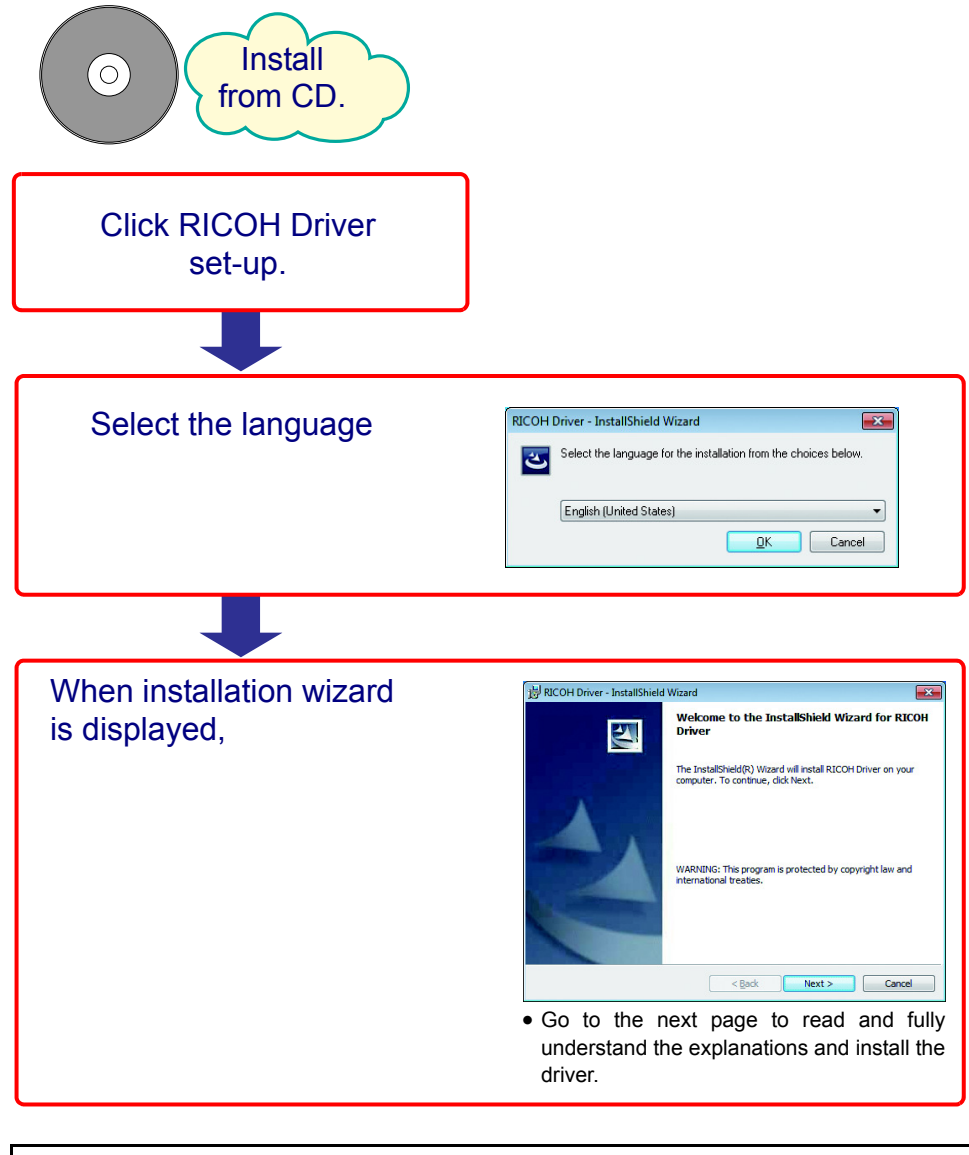

• To install the driver, it is necessary to login as a user with Administrator privileges. Be sure to install the driver as the Administrator.

## Installation procedure

- **1** Remove the cable connecting PC to the printer.
  - Keep the cable unconnected during installation. Otherwise, the installation cannot be completed properly.
- 2 Insert the CD-ROM in the disk drive and click RICOH Driver Setup on the activated menu screen.
- **3** Windows Vista, Windows 7 and Windows 8 displays the User Account Control screen. Check that the issuer is RICOH and click Yes.

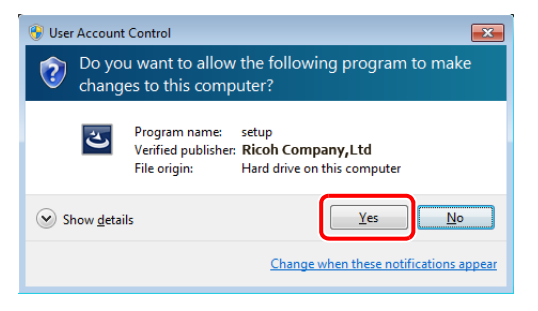

• You may be asked to enter the Administrator password. In this case, enter the Administrator password and go on to the next step.

**4** Select the language to use and click OK.

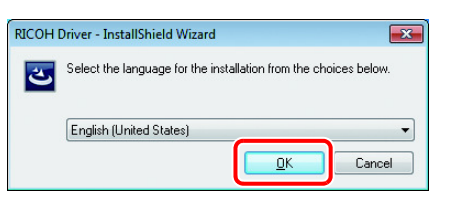

5 Install wizard activates. Click Next .

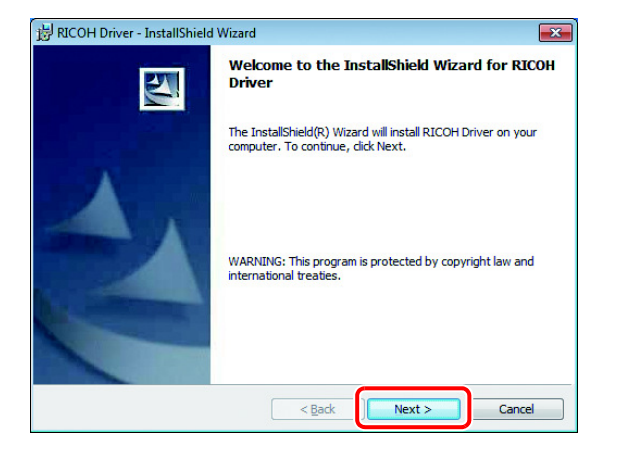

6

Software License Agreement screen appears. Read the agreement carefully, and check [I accept the terms in the license agreement] to agree the agreement. Click Next .

| 討RICOH Driver - InstallShield Wizard                                                                                                    | × |
|----------------------------------------------------------------------------------------------------|---|
| License Agreement Please read the following license agreement carefully.                                                                                                    |   |
| Software License Agreement                                                                                                    | • |
| PLEASE READ THIS SOFTWARE LICENSE AGREEMENT (hereinafter<br>"Agreement") CAREFULLY BEFORE USING THE SOFTWARE DEFINED<br>BELOW (hereinafter "Software"). BY USING THE SOFTWARE, YOU AGREE<br>TO BE LEGALLY BOUND BY AII OF THE TERMS STATED IN THIS<br>AGREEMENT, AND THIS AGREEMENT IS DEEMED DULY EXECUTED<br>BY YOU AND RICOH CO., LTD. (hereinafter "RICOH"). IF YOU DO NOT<br>AGREE TO ALL OF THE TERMS AND CONDITIONS OF THIS<br>AGREEMENT, YOU ARE NOT AUTHORIZED TO USE THE SOFTWARE. | • |
| i go not accept the terms in the license agreement     i go not accept the terms in the license agreement                                                                                                    |   |
| InstallShield Cancel                                                                                                    |   |

Click Install to start installation. 7

| BICOH Driver - InstallShield Wizard                                                              | <b>—</b> ×-        |
|--------------------------------------------------------------------------------------------------|--------------------|
| Ready to Install the Program<br>The wizard is ready to begin installation.                       |                    |
| Click Install to begin the installation.                                                         |                    |
| If you want to review or change any of your installation settings, click Bac<br>exit the wizard. | <. Click Cancel to |
|                                                                                                  |                    |
| InstallShield                                                                                    | Cancel             |

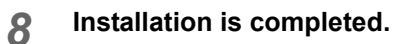

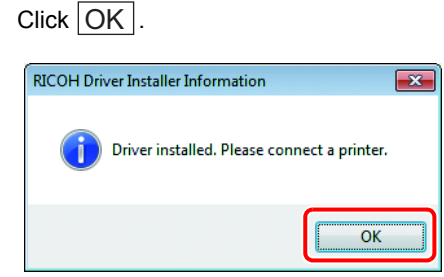

**9** The completion screen is displayed.

Click Finish.

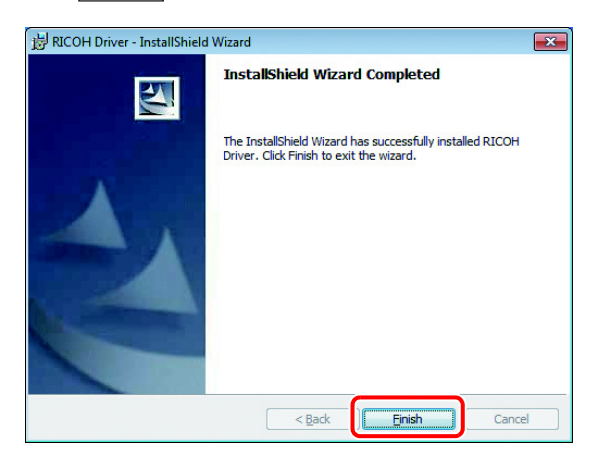

- **10** Connect the printer to PC with a cable.
  - For details of connecting procedures, refer to the Operation Manual of the printer.

## **Confirming installation**

Confirm the driver was installed properly.

• When the printer is not connected, the device cannot be recognized. CAUTION Connect the printer with the cable before confirming installation.

#### **1** Start Device Manager.

Windows Vista, 7, 8 and 8.1
(1) Click [Control Panel] - [Hardware and Sound].

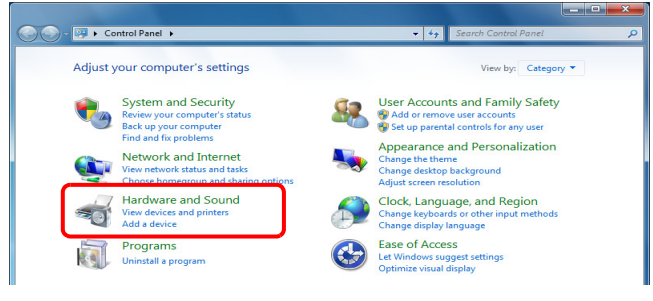

#### (2) Click [Device Manager].

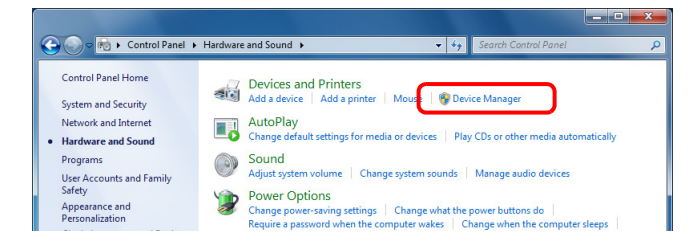

2 Confirm "RICOH USB Port Controllers" is displayed in the device list.

| 🚔 Device Manager                     | - • • × |
|--------------------------------------|---------|
| Eile Action View Help                |         |
|                                      |         |
| a 🚟 Win7-32E-WHQL2                   |         |
| > 🐢 Computer                         |         |
| Disk drives                          |         |
| Display adapters                     |         |
| DVD/CD-ROM drives                    |         |
| Floppy disk drives                   |         |
| Floppy drive controllers             |         |
| ▷ 🖓 Human Interface Devices          |         |
| IDE ATA/ATAPI controllers            |         |
| b - ∰ IEEE 1394 Bus host controllers |         |
| > - Keyboards                        |         |
|                                      |         |
| - 🖟 RICOH USB Port Controllers       |         |
| Monitors                             |         |
| Network adapters                     |         |
| Ports (COM & LPT)                    |         |

- If the device above is not displayed or a caution mark is displayed, installation has not been completed properly. Confirm the following items:
  - Referring to [Precaution in Use] of P.2, confirm the status of PC again and then perform installation.
  - Make sure that the cable between PC and printer is securely connected.
  - Reboot the PC.

• Uninstall the driver ( $\rightarrow$ P.10), and then install it again.

## Uninstalling the driver / Confirming the version

#### Windows Vista, 7, 8, 8.1

- Remove the cable connecting PC with the printer.
  When you confirm the version, the cable is not required to be removed.
- 2 Select [Control Panel] from the Start Menu.
- **3** Click [Uninstall a program].
- **4** If [Details Pane] is not displayed, click [Organize] [Layout] [Details pane] to display [Details Pane].

| 🕒 🕘 🗢 🧱 🕨 Control Panel                                                        | Prog | rams                                                                      | <b>▼</b> 4              | <ul> <li>Search Programs and Feature</li> </ul> | ures 🔎       |
|--------------------------------------------------------------------------------|------|---------------------------------------------------------------------------|-------------------------|-------------------------------------------------|--------------|
| Control Panel Home<br>View installed updates<br>79 Turn Windows features on or |      | Uninstall or change a prograr<br>To uninstall a program, select it from t | n<br>he list and then c | click Uninstall, Change, or Repair              | r.           |
| off                                                                            | Or   | ganize 💌 Uninstall                                                        |                         |                                                 | H • 0        |
|                                                                                | X    | Cut                                                                       |                         | Publisher                                       | Installed Or |
|                                                                                | 1    | Сору                                                                      |                         | Mimaki Engineering Co.,Ltd                      | 9/17/2009    |
|                                                                                | Ü    | Paste                                                                     |                         |                                                 |              |
|                                                                                |      | Undo                                                                      |                         |                                                 |              |
|                                                                                |      | Redo                                                                      |                         |                                                 |              |
|                                                                                |      | Select all                                                                |                         |                                                 |              |
|                                                                                |      | Layout >                                                                  | Menu bar                |                                                 |              |
|                                                                                |      | Folder and search options                                                 | Ø Details pane          |                                                 |              |
|                                                                                | ×    | Delete                                                                    |                         |                                                 |              |
|                                                                                |      | Rename                                                                    |                         |                                                 |              |
|                                                                                |      | Remove properties                                                         |                         |                                                 |              |
|                                                                                |      | Properties                                                                |                         |                                                 |              |
|                                                                                |      |                                                                           |                         |                                                 |              |

5

Select [RICOH Driver], then click [Uninstall].

| 😋 🗢 🕅 « All Control Pane                                                             | Items 🕨 Programs and Features 🔍 🍕 Sean                                                               | ch Programs and Features    |
|--------------------------------------------------------------------------------------|----------------------------------------------------------------------------------------------------|-----------------------------|
| Control Panel Home<br>View installed updates<br>I Turn Windows features on or<br>off | Uninstall or change a program<br>To uninstall a program, select it from the list and then<br>Repair. | click Uninstall, Change, or |
|                                                                                      | Organize  Uninstall Name                                                                             | Publisher Ir                |
|                                                                                      | RICOH Driver                                                                                         | Ricoh Co., LTD. 8           |
|                                                                                      | Sentinel Protection Installer 7.6.1                                                                  | SafeNet, Inc. 8             |
|                                                                                      | Ricoh Co., LTL Product version: 0.20<br>Help lini: http://www                                        | w.ricoh.com/                |

• See [Product version] in the lower right of the screen to confirm the version of the driver.

If the version is not displayed, increase the size of the window.

6 Click Yes.

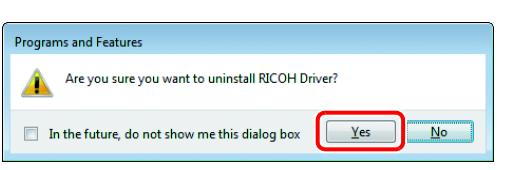

7 User Account Control is displayed. Click Yes.

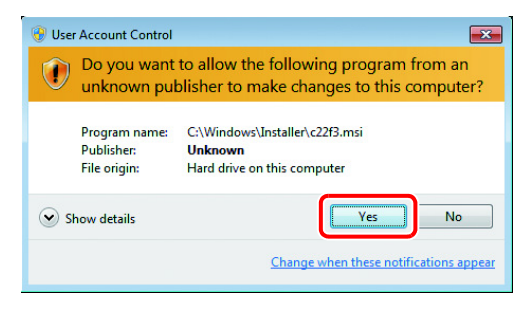

## Upgrading the driver

- **1** Access to RICOH's Home Page and download the RICOH driver from the download page to your PC.
- 2 Disconnect the cable if the printer and the PC are connected with the cable.
- Double-click the downloaded file to decompress.
   Once decompressed, "rdriver\_v\*\*\*" folder is created.
   [\*\*\*] indicates the version of the driver.
- **Double-click the "setup.exe" in "rdriver\_v\*\*\*" folder.**
- 5 Windows Vista, Windows 7, Windows 8 and Windows 8.1 displays the User Account Control screen. Check that the issuer is RICOH and click Yes.

| 🛞 User Account Control                                                                                   | ×     |  |  |  |
|----------------------------------------------------------------------------------------------------|-------|--|--|--|
| Do you want to allow the following program to make changes to this computer?                             |       |  |  |  |
| Program name: setup<br>Verified publisher: Ricoh Company,Ltd<br>File origin: Hard drive on this computer |       |  |  |  |
| Show details                                                                                             |       |  |  |  |
| Change when these notifications a                                                                        | ppear |  |  |  |

• You may be asked to enter the Administrator password. In this case, enter the Administrator password and go on to the next step.

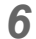

Confirmation screen of version upgrading appears. Click Yes.

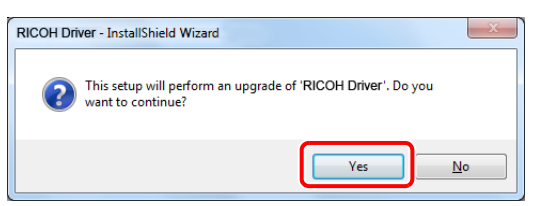

7 Installation wizard is displayed. Click Next .

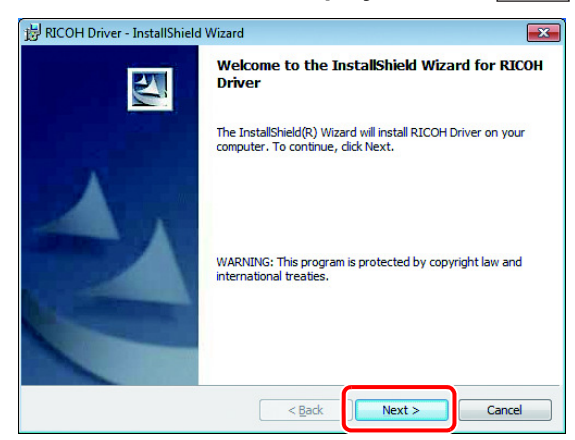

#### 8 Installation is completed.

Click OK.

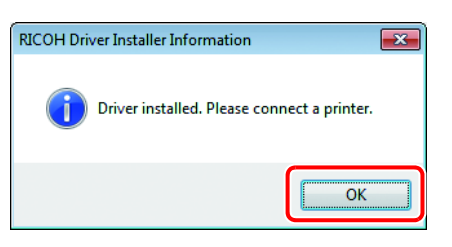

### **9** Completion screen is displayed.

Click Finish.

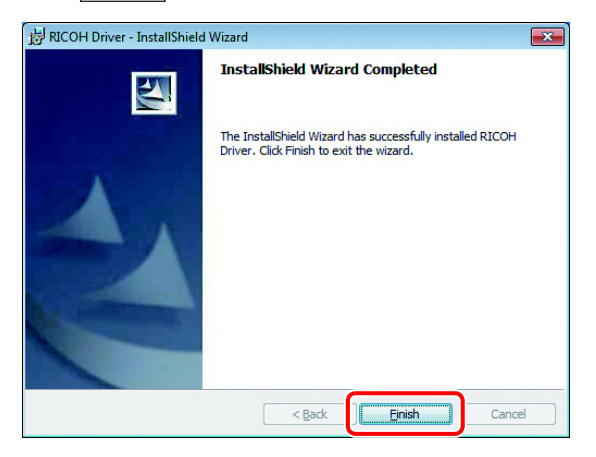

#### **10** Connect printer with PC using the cable.

• For details of the connecting procedures, refer to the Operation Manual of the printer.

• If you wish to confirm installation was completed normally, please refer to page 8.

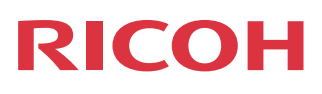

EN GB EN US EN AU M153-7501A